# 公共施設予約システム 操作ガイド (パソコン版)予約申込をされる方へ

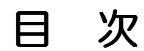

| 1. | 予約の申し込み手順 | I |
|----|-----------|---|
|----|-----------|---|

| З. | 予約した内容の確認。 | 取消手順 | 9 |
|----|------------|------|---|
|----|------------|------|---|

#### 1. 公共施設予約メニュー

| 🚰 公共施設予約システム - Microsoft Inter            | net Explorer 📃 🗖 🔀                                                                                 |
|-------------------------------------------|----------------------------------------------------------------------------------------------------|
| ファイル(E) 編集(E) 表示(V) お気に入り(A)              | ୬–ዞወ ላዞታው 🦧                                                                                        |
| 佐賀市 公共施設予約シス                              | テム 公共施設予約メニュー                                                                                      |
| ま上げプラウザ用画面にする<br>ログインする<br>現在、お知らせはありません。 | ご利用になるサービスを1つ選んでください。                                                                              |
|                                           | <ol> <li>3. 抽選申込の確認・取消当選の確定</li> <li>4. 利用者情報の設定・変更</li> <li>5. メッセージの確認</li> <li>9. 終了</li> </ol> |
| 佐賀市ホームページへ                                | 色·文字サイズ変更 終 了 次へ >>                                                                                |
|                                           |                                                                                                    |
| ページが表示されました                               | ◎ 信頼済みサイト                                                                                          |

「1. 空き照会・予約の申込」を選択してください。

#### 2. 施設検索

| 雪公共施設予約システム - Microsoft Inter | rnet Explorer                                                          |                                                     |           |                     |
|-------------------------------|------------------------------------------------------------------------|-----------------------------------------------------|-----------|---------------------|
|                               |                                                                        | λ 体設検索                                              |           | 施設の種類、使用            |
|                               | テム <b>上ご 照 云 『ア 利 り ア れ</b><br>ズ況の照会や予約をしたい施設を選んで<br><sup>建設一覧表示</sup> | △ 加設化央系<br>「次へ」のボタンを押してください。<br>■ 2000を類で探す 使用目的で探す | 嫌読名称で探す   | 目的、施設名称で<br>の検索もできま |
| ▼施設検索                         | 施設名称 施                                                                 | 設 付帯設備                                              |           | す。                  |
| 途中で、ブラウザの「戻る」は<br>使用しないでください。 | 富士運動広場                                                                 | P                                                   |           |                     |
|                               | 三瀬勤労福祉センター                                                             | S.Mr                                                |           | 「案内」ボタンを            |
|                               | 佐賀市ユニ潮クラリンド                                                            | λ. (P                                               |           | 押すと施設の案内            |
|                               | 川副運動広場                                                                 |                                                     |           | 情報が表示されま            |
|                               | 東与賀運動公園                                                                | EP IN P                                             | 8         | す。                  |
|                               | 久保田グラウンド                                                               | P                                                   |           |                     |
|                               | 前頁次頁                                                                   | 北国を見る                                               | (         | 「次百」を畑すとそ           |
| <b>色</b> ·                    | 文字サイズ変更 メニューへ く く 戻る                                                   | 5 次へ >>                                             |           |                     |
|                               |                                                                        |                                                     |           | の他の施設か順に            |
|                               |                                                                        |                                                     | <b>N</b>  | 表示されます。             |
| 🕘 ページが表示されました                 |                                                                        |                                                     | 🛛 信頼済みサイト |                     |

利用したい施設を選択し、「次へ」を押してください。 ※複数の施設を選択することもできます。

#### З. 日時選択

| 🚰 公共施設予約システム - Microso                                                                                    | It Internet Explorer                                                                                                    |                      |
|----------------------------------------------------------------------------------------------------|----------------------------------------------------------------------------------------------------|----------------------|
| - ファイル(E) 編集(E) 表示(⊻) お気                                                                                  | 220(A) Y=1/CD /1/7(H)                                                                                                    | 期間は1日、1週             |
| 佐賀市公共施設予維                                                                                                 | システム 空き照会・予約の申込 日時選択                                                                                                    | 間、2週間、1ヶ             |
| メッセージ(通知)     処理ガイド 非表示     「施設検索     ー三瀬助労福祉センター     ・佐賀市立三瀬グラウンド     〇日時空訳     ♥ 施設別空さ状況     ♥ 時間別でさせ20 | 空き状況の照会や予約をしたい期間を指定して、「次へ」のボタンを押してください。<br>2月 2011年3月 4月<br>日月火水木金土<br>2728 1 2 3 4 5<br>6 7 8 9 10 11 12<br>表示開始日 2011年 4月 1日<br>表示開始日 2011年 2 20 1 日 | 月の選択ができま<br>す。       |
| ▼詳細申請<br>▼申込確認<br>▼申込完了                                                                                   | 13     14     15     16     17     18     19       20     21     22     23     24     25     26                                                        | 時間帯は午前、午             |
| 途中で、ブラウザの「戻る」は<br>使用しないでください。                                                                             | 27 28 29 30 31 1 2         3 4 5 6 7 8 9         表示開始日はこのカレンダーから<br>選ぶ事もできます。         名曜日の指定をしたい場合のみ選んでください>         表示曜日月火水木金土日祝                      | 後、夜間、全日の<br>選択ができます。 |
|                                                                                                    | 色・文字サイズ変更 メニューヘ 《戻る 次へ》                                                                                                    | <画面の選択例>             |
|                                                                                                    |                                                                                                    | 4月1日から1週間分           |
|                                                                                                    | 8                                                                                                    | (4月1日~4月7            |
| ページが表示されました                                                                                               | ● 信頼(済みサイト                                                                                                    | 日)の表示をします。           |
| 空き状況の照会                                                                                                   | や予約をしたい日・期間を指定して「次へ」                                                                                                    | 時間帯は「全日」なの           |
| を押してくださ                                                                                                   | ι,                                                                                                    | で午前、午後、夜間の           |

を押してください。

#### 4. 施設別空き状況

| 🌁 公共施設予約システム - Microso                                                                                                    | ift Internet Explorer                                                                                                    |                                                      |
|----------------------------------------------------------------------------------------------------|----------------------------------------------------------------------------------------------------|------------------------------------------------------|
| ファイル(E) 編集(E) 表示(⊻) お気(                                                                                                    | に入り仏 ツールロ ヘルプ田 🥂                                                                                                    |                                                      |
| アr/ルの編集(2)表示(2) お気()           ケア(ルの編集(2)表示(2) また(2) また(2) まt(2) まt(2) まt(2) まt(2) まt(2) まt(2) まt(2) まt(2) まt(2) まt(2) まt(2) まt(2) まt(2) まt(2) まt(2) まt(2) まt(2) まt(2) まt(2) まt(2) まt(2) まt(2) まt(2) まt(2) まt(2) まt(2) まt(2) まt(2) まt(2) まt(2) まt(2) まt(2) まt(2) まt(2) まt(2) まt(2) まt(2) まt(2) まt(2) まt(2) まt(2) まt(2) ま)(2) まt(2) まt(2) まt(2) まt(2) 10 1 1 1 1 | CANG ツール① ヘルプロ     ベルプロ     ベル プロ     ベル     ベルプロ     ベルプロ     ベルプロ     ベルプロ     ベルプロ     ベルプロ     ベルプロ     ベルプロ     ベルプロ     ベルプロ     ベルプロ     ベルプロ     ベルプロ     ベルプロ     ベルプロ     ベル     ベルプロ     ベル     ベル    ベル     ベル | 空 き が あ る 日 に は<br>「O」、一部空きがあ<br>る日には「 <b>ム」</b> 、空き |
| <ul> <li>▲ LF32/JE-542/0.</li> <li>♥時間帯内空さ状況</li> <li>♥時間帯内空さ状況</li> <li>♥ 詳細申請</li> <li>♥ 申込確認</li> <li>♥ 申込完了</li> </ul>                                                                                                    | 2011年4月     定員     1/2     2/3     4/5     6/7       体育室     -     -     -     日     月     次     水       体育室     -     -     -     -     -     -     -       く前の期間を表示     <      -     -     次の期間を表示       佐賀市立三瀬グラウンド     -     -     1     2     3     4     5     6     7                                                                                                    | がない日には「×」、<br>申込期間外の日には                              |
| 途中で、ブラウザの「戻る」は<br>使用しないでください。                                                                                                    |                                                                                                    | す。                                                   |
| 迭 ボ 9 る 2                                                                                                    |                                                                                                    |                                                      |
| が表示され                                                                                                    |                                                                                                    |                                                      |
| ページが表示されました                                                                                                    | 🥥 信頼済みサイト 💡                                                                                                    |                                                      |

全てが表示されます。

利用したい室場の日付を選択し、「次へ」を押してください。 ※複数の日付や室場を選択することもできます。

## 5. 時間帯別空き状況

| 🍯 公共施設予約システム - Microso                                                                                                    | ft Internet Explorer                                                                                                    |                              |
|----------------------------------------------------------------------------------------------------|----------------------------------------------------------------------------------------------------|------------------------------|
| (1) (E) 編集(E) 表示(⊻) お気(                                                                                                    | こんり(金) ツール(① ヘルプ(色)                                                                                                    | <i>1</i>                     |
| 佐賀市 公共施設予新                                                                                                    | ээляд <b>空き照会・予約の申込 時間帯別空き状況</b>                                                                                                    |                              |
| メッセージ(通知)     処理ガイド 非表示     「施設検索     一三瀬動労福祉センター     ・佐賀市立三潮グラウンド     マロ語運びラウンド     マロ語運び     ・四間帯:全日     マ施設別空さ状況     V時間帯:全日     マ施設別空さ状況     V時間帯の空さ状況     V時間帯の空さ状況     V時間帯の空されの     マロンで、ブラウザの「戻る」は     使用しないでください。 | <ul> <li>複数の時間帯の申込ができます。申込をしたいところを遅んで<br/>「次へ」のボタンを押してください。選択すると「選択」の文字が表示されます。</li> <li>空きの時間帯でも予約が完了するまでの間に他の利用者に予約される場合があります。<br/>(〇:空きあり △:用途によっては使用可能 ×:空きなし -:申込対象外)</li> <li>三瀬勤労福祉センター 体育室</li> <li>2011年4月2日<br/>(土)</li> <li>定日</li> <li>2011年4月2日<br/>(土)</li> <li>定日</li> <li>2011年4月2日<br/>(土)</li> <li>定日</li> <li>2011年4月2日<br/>(土)</li> <li>定日</li> <li>2011年4月3日<br/>(土)</li> <li>2011年4月3日<br/>(土)</li> <li>2011年44月3日<br/>(土)</li> <li>2011年44434</li> <li>2011年44434</li> <li>20</li></ul> | 選択すると「選択」<br>の文字が表示され<br>ます。 |
| S                                                                                                    | 佐賀市立三瀬グラウンド       グラウンド         2011年4月3日<br>(日)       定員       7.00~8.00~9.00~10.00~11.00~12.00~13.00~14.00~15.00         (日)       8.00       9.00       10.00       11.00       12.00       13.00       14.00       15.00         全面       -       ×       ×       ×       ○       ○       ○       ○       ○       ○       ○       ○       ○       ○       ○       ○       ○       ○       ○       ○       ○       ○       ○       ○       ○       ○       ○       ○       ○       ○       ○       ○       ○       ○       ○       ○       ○       ○       ○       ○       ○       ○       ○       ○       ○       ○       ○       ○       ○       ○       ○       ○       ○       ○       ○       ○       ○       ○       ○       ○       ○       ○       ○       ○       ○       ○       ○       ○       ○       ○       ○       ○       ○       ○       ○       ○       ○       ○       ○       ○       ○       ○       ○       ○       ○       ○       ○       ○       ○       ○       ○       ○       ○       ○                                                                                                    |                              |
| ページが表示されました                                                                                                    | ● 信頼済みサイト                                                                                                    | <u> </u>                     |
| 利用したい時間帯                                                                                                    | 帯を選択し、「次へ」を押してください。                                                                                                    |                              |

※複数の時間を選択することもできます。

6. ログイン

| · 査 公共施設予約システム - Microsoft Internet Explorer              |                                     |
|-----------------------------------------------------------|-------------------------------------|
| ファイル(E) 編集(E) 表示(V) お気に入り(A) ツール(D) ヘルブ(H)                |                                     |
| 佐賀市 公共施設予約システム ログイン                                       |                                     |
| パスワードの設定<br>パスワードの問合せ<br>利用者D<br>パスワード<br>パスワード           | <u>ログイン1ボタンを押し</u> てください。<br>マウスで入力 |
| ハスワートが未設定の方は、<br>トップメニュー「4.利用者情報の設定<br>「1.利用者登録事前入力」より、設定 | ・変更」内<br>きを行ってください。                 |
|                                                           | 【スマートフォンをご利用の方へ】                    |
|                                                           | ソフトウェアキーボードの「Go」ボタンや「実行」ボタンは押さず、    |
| メニューヘ 《戻る ログイン》                                           | 左記の「ログイン〉〉」ボタンを押してログインしてください。       |
|                                                           | ※「Go」ボタンや「実行」ボタンを押してもログインできません。     |
| ぞうが表示されました                                                | ● (論認済みサイト)                         |
| 利用者 ID とパスワードを入力し、「ログイン                                   | 〉〉」を押してください。                        |

※既にログインしている場合は、表示されません。

#### 7. 予約申込 詳細申請

| <ul> <li></li></ul>                                        | soft Internet Explor<br>Rに入り(A) ツール(D) | rer<br>ЛЛЛН)             |                |                        |               |               |               |
|------------------------------------------------------------|----------------------------------------|--------------------------|----------------|------------------------|---------------|---------------|---------------|
| 佐賀市公共施設予                                                   | 約システム 予                                | 約申込 詳細申                  | 請              |                        |               | <u>s</u>      | 使用目的で「その      |
| 佐賀太郎さん                                                     | 施調                                     | 2011<br>2011             | 社センター 体        | <b>林育室 全面</b><br>利用時間帯 | 00:000.12:00  |               | 他」を選択した場      |
| ログアウトする                                                    | <u> </u>                               | 2011                     |                | 1110110                | 03.00 - 13.00 |               | 合は、その下の入      |
| 処理ガイド 非表示<br>▼施設検索                                         | 以下の詳細ロ                                 | 申請項目を全て申請して、<br>         | 「確定」ボタン        | ンを押してください。             |               |               | 力欄に使用目的を      |
| <ul> <li>ニ澱動労福祉センター</li> <li>佐賀市立三瀬グラウンド</li> </ul>        | 利用人数                                   | 20 人<br>1 点球             | <b>2</b> →++++ |                        |               | X             | 入力してくださ       |
| -2011年4月1日<br>-表示期間: 1週間<br>-時間帯: 全日                       |                                        | 1.卓珠<br>3.バドミントン         | 4.バレーボー        | -ル                     |               |               | l)_           |
| ▼施設別空き状況 ▼時間帯別空き状況                                         |                                        | 5ミニバレーボール                | 6.剣道           |                        |               |               |               |
| <ul> <li>▼ 計細目結</li> <li>▼ 申込確認</li> <li>▼ 申込完了</li> </ul> | 使用目的                                   | 7.レクリエーション(体育)<br>9.楽器演奏 | 8.合唱           |                        |               |               |               |
|                                                            | Ę                                      | の他を選んだ場合は、<br>10.その他     | 使用目的を入す        | カしてください。(半角文           | (字は使用できません。)  |               | 複数の申し込みを      |
| 途中で、ブラウザの「戻る」(<br>使用しないでください。                              | , I                                    |                          |                |                        |               | $\mathcal{V}$ | 行っている場合、      |
|                                                            | まだ詳細由語                                 | 請をしていない他の由込              | ち同じ由諸内羽        | 容にしますか?                | 7             | 1             | 他の申込について      |
|                                                            |                                        | 1え                       |                |                        |               |               | も詳細申請の内容      |
|                                                            | _                                      |                          |                |                        |               |               | をコピーすること      |
|                                                            | 色・文字サ                                  | イズ変更メニューへ                | << 戻る          | 確定 >>                  |               | 2             | ができます。        |
| ● ページが表示されました                                              |                                        |                          |                | 3                      | 1 <b>1</b>    |               | $\setminus$ / |

申込に必要な項目(利用人数、使用目的など)を入力し、「確定」を押してください。

※施設によって、申込に必要な内容は異なります。

※申込毎に設定する必要があります。

## 8. 予約申込 内容確認

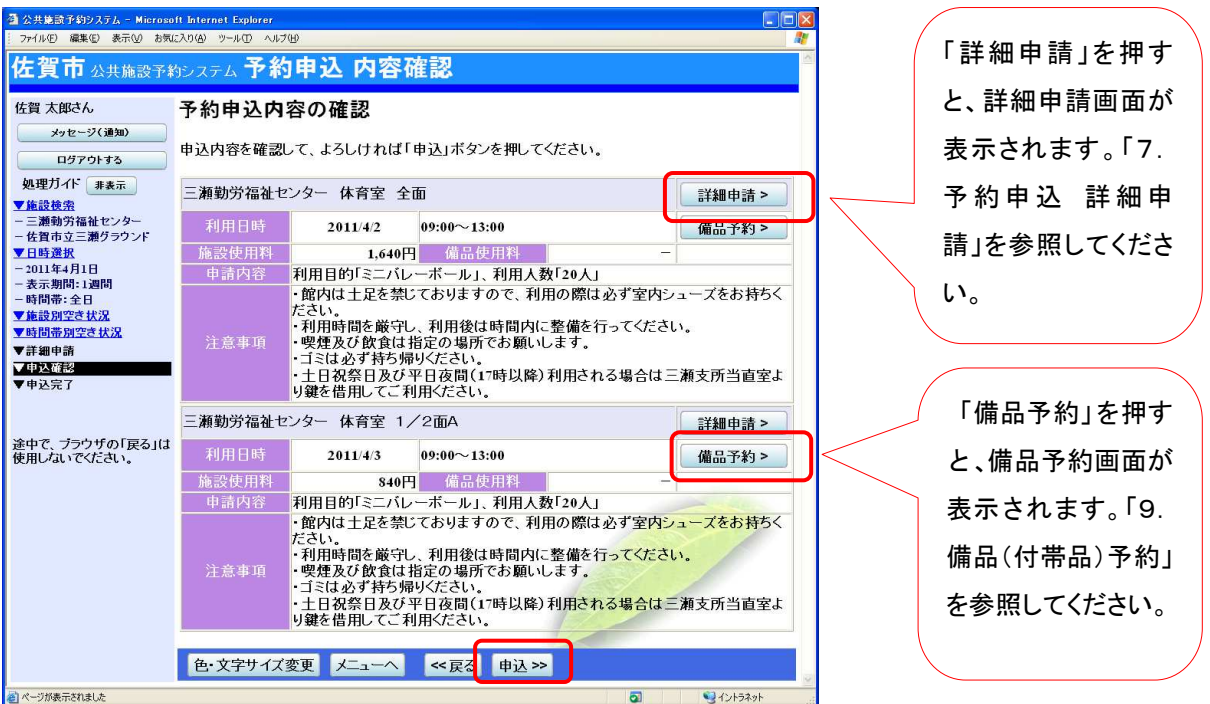

予約申込内容を確認し、申請内容に変更が必要な場合は、「詳細申請」を押してください。 施設によっては備品の予約をすることができます。

備品を予約する場合は「備品予約」を押してください。

全ての予約申込の詳細申請・備品予約が終わりましたら、「申込」を押してください。

#### 9. 備品(付帯品)予約

| 🗿 公共施設予約システム - Microso                                                                                                    | ft Internet Explorer 🗧 🗖 🔀                                                                                                    |                 |
|----------------------------------------------------------------------------------------------------|----------------------------------------------------------------------------------------------------|-----------------|
| ファイル(E) 編集(E) 表示(V) お気(                                                                                                    | EXDQ Y=WD ANJQ Y02 * 🦓                                                                                                    |                 |
| 佐賀市 公共施設予¥                                                                                                    | <sub>彭ステム</sub> 備品(付帯品)予約                                                                                                    |                 |
| 佐賀 太郎さん<br>メッセージ(通知)<br>ログアウトする<br>処理ガイド 非表示<br>・佐賀市立三瀬グラウンド<br>・日時澄祝<br>・2011年4月1日<br>・表示期間:1週間<br>・時間帯:全日<br>・峰間帯:全日<br>・峰間帯:全日<br>・峰間帯:全日<br>・単間帯:202さ状況<br>・<br>単単辺完さ状況<br>・<br>単単辺完了 | <ul> <li>施設に付随する備品(付帯品)の予約を行います。</li> <li>予約したい備品の数量を入力して、「確定」ボタンを押してください。</li> <li>「料金計算」ボタンを押すと料金の小計・合計が表示されます。</li> <li>利用開始と利用終了のボタンで備品の貸出時間を変更することができます。</li> <li>施設         佐賀市立三瀬グラウンド グラウンド 全面         利用日         2011/4/2         利用時間帯         18:00~22:00</li> <li>備品(付帯品)         単位利用開始利用終了         科金         貸出可能         女子約数         」         1         12,400円         和金計算     </li> </ul> | 備品の数量を入力<br>ます。 |
| 途中で、ブラウザの「戻る」は<br>使用しないでください。                                                                                                    | 色・文字サイズ変更 メニューヘ 《戻る 確定》                                                                                                    |                 |
| 🗃 ページが表示されました                                                                                                    | ✓ 信報済みサイト                                                                                                    |                 |

利用したい備品の数を入力し、「確定」を押してください。

※料金の表示がされている場合は、「予約数」を変更した後に、「料金計算ボタン」を押すと 料金を確認することができます。

#### 10. 予約申込 完了

| 雪 公共施設予約システム - Microso     ファイル(E) 編集(E) 表示(U) お気     カ     カ     カ     カ     カ     カ     カ     カ     カ     カ     カ     カ     カ     カ     カ     カ     カ     カ     カ     カ     カ     カ     カ     カ     カ     カ     カ     カ     カ     カ     カ     オ     オ      オ     オ     オ      オ | oft Internet Explorer<br>に入り仏) ツール① ヘルプ(出) |                                                                                                    |                                                                                                    |                                            |                                                 |
|----------------------------------------------------------------------------------------------------|--------------------------------------------|----------------------------------------------------------------------------------------------------|----------------------------------------------------------------------------------------------------|--------------------------------------------|-------------------------------------------------|
| 佐賀市 公共施設予維                                                                                                    | aシステム <b>予約</b> 日                          | 申込 完了                                                                                                    |                                                                                                    |                                            |                                                 |
| 佐賀 太郎さん<br>メッセージ(通知)                                                                                                    | 予約申込の完                                     | 7                                                                                                    |                                                                                                    |                                            |                                                 |
| ログアウトする                                                                                                    | 申込を受付けました                                  | •                                                                                                    |                                                                                                    |                                            | 印刷                                              |
| 处理D1F 非表示<br>▼施設検索                                                                                                    |                                            |                                                                                                    |                                                                                                    |                                            | 地区を見る                                           |
| - 三瀬動労福祉センター                                                                                                    | 三瀬勤労福祉セン                                   | ター 体育室 全面                                                                                                    |                                                                                                    |                                            | 備品予約 >                                          |
| ■ 日時選択                                                                                                    | 利用日時                                       | 2011/4/2                                                                                                    | 09:00~13:00                                                                                                    |                                            |                                                 |
| - 2011年4月1日                                                                                                    | 施設使用料                                      | 1,640円                                                                                                    | 備品使用料                                                                                                    | -                                          |                                                 |
| - 表示期间: 1週间<br>- 時間帯: 全日                                                                                                    | 申請内容                                       | 利用目的「ミニバレーホ                                                                                                    | ール」、利用人数「20                                                                                                    | k」、使用料区分「通常                                | 利用」                                             |
| - 時間帯:全日<br>▼ <u>年設別空き状況</u><br>▼時間帯 <u>別空き状況</u><br>▼詳細中請<br>▼申込確認<br>▼中込売了                                                                                                    | 注意事項                                       | <ul> <li>・・・・・・・・・・・・・・・・・・・・・・・・・・・・・・・・・・・・</li></ul>                                                                      | 5月ますので、利用の6備<br> 用後は時間内に整備<br>の場所でお願いします<br>そさい。<br>夜間(17時以降)利用で                                                                                                    | にいず室内シュースる<br>を行ってください。<br>。<br>きれる場合は三瀬支所 | 2の持ちくたさい。<br>当直室より鍵を借用                          |
|                                                                                                    | 三瀬勤労福祉セン                                   | ター 体育室 1/2面4                                                                                                    | N CONTRACTOR OF CONTRACTOR OFONTO OFONTO OFONTO OFONTO OFONTO OFONTO OFONTO OFONTO OFONTO OFONTO OFO |                                            | 備品予約 >                                          |
| 途中で、ブラウザの「戻る」は<br>使用したいでくたさい                                                                                                    | 利用日時                                       | 2011/4/3                                                                                                    | 09:00~13:00                                                                                                    |                                            |                                                 |
| Long at cacco .                                                                                                    | 施設使用料                                      | 840円                                                                                                    | 備品使用料                                                                                                    |                                            |                                                 |
|                                                                                                    | 申請内容                                       | 利用目的「ミニバレーポ                                                                                                    | ール」、利用人数「20.                                                                                                    | 人」、使用料区分「通常                                | 初用」                                             |
|                                                                                                    | 注意事項                                       | <ul> <li>・館内は土足を祭じて3</li> <li>・利用時間を厳守し、和</li> <li>・喫煙及び飲食は指定</li> <li>・ゴミは必ず持ち帰り(3</li> <li>・土日祝祭日及び平日してご利用ください。</li> </ul> | 5りますので、利用の履<br> 用後は時間内に整備<br>の場所でお願いします<br>ごさい。<br>夜間(17時以降)利用。                                                                                                    | は必ず室内シュースる<br>を行ってください。<br>。<br>きれる場合は三瀬支所 | ±お持ちくたさい。<br>当直室より鍵を借用                          |
|                                                                                                    |                                            |                                                                                                    |                                                                                                    | 合計                                         | 2,480円                                          |
|                                                                                                    | 色 文字サイズ変                                   | 変 メニューへ戻る                                                                                                    | 5                                                                                                    |                                            |                                                 |
| 🕘 ページが表示されました                                                                                                    |                                            |                                                                                                    |                                                                                                    | 3                                          | Sector 2015 100 100 100 100 100 100 100 100 100 |

申込が完了しました。

「メニューへ戻る」を押してください。

予約申し込み後も、「備品予約」ボタンから備品の予約をすることができます。 ※既に備品を予約している場合は、備品予約の変更を行います。

#### 1. 公共施設予約メニュー

| 🗿 公共施設予約システム - Microsoft Inter            | met Explorer                                                                                   |   |
|-------------------------------------------|------------------------------------------------------------------------------------------------|---|
| ファイル(E) 編集(E) 表示(⊻) お気に入り( <u>A</u> )     | <u> </u>                                                                                       | 1 |
| 佐賀市公共施設予約シス                               | テム 公共施設予約メニュー                                                                                  |   |
| ま上げブラウザ用画面にする<br>ログインする<br>現在、お知らせはありません。 | ご利用になるサービスを1つ選んでください。                                                                          |   |
| 佐賀市ホームページへ                                | <ul> <li>3.抽選申込の確認・取消当選の確定</li> <li>4.利用者情報の設定・変更</li> <li>5.メッセージの確認</li> <li>9.終了</li> </ul> |   |
| 副 ページが表示されました                             | 巴・又子リ1人変更 終 」 次ペ >> ⑦ 信頼添かり仆                                                                   |   |

「2. 予約内容の確認・取消」を選択してください。

2. ログイン

| ● 公共施設予約システム - Micross<br>ファイルの 編集の 表示型 お気 | off Internet Explorer<br>に入り④ ッール① ヘルプ⑭<br>めシュフティト <b>ログイン</b>                                       |                                                                                                    |
|--------------------------------------------|----------------------------------------------------------------------------------------------------|----------------------------------------------------------------------------------------------------|
| パスワードの設定<br>パスワードの設定<br>パスワードの問合せ          | 利用者IDとパフワードを入力」、て「「<br>利用者D」<br>パスワード<br>パスワードが未設定の方は、<br>トップメニュー「4、利用者情報の設定・<br>「1.利用者登録事前入力」より、設定? | <u>ロヴィアルボタンを押し</u> てください。<br>マウスで入力<br>変更」内<br>を行ってください。                                                                 |
|                                            | メニューヘ 《戻る ログイン》                                                                                      | 【スマートフォンをご利用の方へ】<br>ソフトウェアキーボードの「Go」ボタンや「実行」ボタンは押さず、<br>左記の「ログイン〉ン」ボタンを押してログインしてください。<br>※「Go」ボタンや「実行」ボタンを押してもログインできません。 |
| ページが表示されました                                |                                                                                                    | ○         ○         信報済みサイト                                                                                              |

利用者 ID とパスワードを入力し、「ログイン>>」を押してください。 ※ 既にログインしている場合は表示されません。

#### 3. 予約内容の確認・取消

| 🗿 公共施設予約システム - Micros | oft Internet Explor        | er               |                        |                  |       |           |                        |              |             |
|-----------------------|----------------------------|------------------|------------------------|------------------|-------|-----------|------------------------|--------------|-------------|
|                       |                            |                  |                        |                  |       |           |                        |              | 申込んだ予約が一    |
| <b>佐賀市</b> 公共施設予:     | 約システム 予                    | 約內容              | の確認・取                  | 消                |       |           |                        |              |             |
| 佐賀 太郎さん               | 予約の取消を                     | を行う場合は           | 「取消」ボタンで選              | び、「次へ」ボ          | 、タンを押 | してください。(養 | 题選択                    |              | 覧で表示されま     |
| メッセージ(通知)<br>ログアウトする  | できます。)<br>予約内容や¥<br>をする場合は | 内付状況を確<br>「予約/変す | 認する場合は「詳<br>€」ボタンを押してく | 細」ボタンを、<br>ください。 | 備品(付  | 帯品)の追加予   | 約や変更                   | _            | す。          |
| 処理ガイド 非表示             | 表示                         | 期間指定             | 登録済施設グル・               | プ 利用日)           | 順に表示  | 印刷角       | ette                   |              |             |
| ▼予約確認 ▼予約取消確認         | 三瀬勤労福祖                     | 业センター<br>利用日     | 体育室 全面<br>利用時間帯        | 使用料              | 予約    | 備里(付婁里)   | 取消                     |              | 「予約/変更」を押   |
| ▼予約取消完了               | -                          | 2011/4/2         | 09:00~13:00            | 1,640円           | 詳細    | 予約/変更     | 取消                     |              | すと、備品予約画面   |
| 途中で、ブラウザの「戻る」は        | 三瀬勤労福社<br>状態               | 业センター<br>利用日     | 体育室 1/2面<br>利用時間帯      | <b>jA</b><br>使用料 | 予約    | 備品(付帯品)   | 取消                     |              | が表示されます。    |
|                       |                            | 2011/4/3         | 09:00~13:00            | 840円             | 詳細    | 予約/変更     | 取消                     |              | 「5.備品(付帯品)  |
|                       |                            |                  |                        |                  |       |           | r                      |              | 予約」を参照してくだ  |
|                       |                            |                  |                        |                  |       |           |                        |              | さい。         |
|                       | 色・文字サ                      | イズ変更             | メニューヘ <mark>≪</mark> ₮ | 実る 次へ >          | >     |           | $\backslash \setminus$ |              |             |
|                       |                            |                  |                        |                  |       |           |                        |              | 「詳細」を押すと、予  |
| ページが表示されました           |                            |                  |                        |                  |       | วิ 🧐 ๙๖   | <u>ب</u><br>۱:54%      | $\backslash$ | 約の詳細画面が表    |
|                       |                            |                  |                        |                  |       |           |                        |              | 示されます。「4. 予 |
| 予約状況の一覧               | が表示さ                       | れます              | 0                      |                  |       |           |                        |              | 約の詳細」を参照し   |

#### 4. 予約の詳細

| 77(小E) 編集E) 表示W お気<br>佐賀市 公共施設予約 | に入り@ ッール① ヘルオ<br>ウシステム <b>予約</b> | <sup></sup> ◎<br>〕の詳細                                                                                                    | A                                |
|----------------------------------|----------------------------------|----------------------------------------------------------------------------------------------------|----------------------------------|
| 佐賀 太郎さん<br>メッセージ(通知)             | 申込内容を確認                          |                                                                                                    | 印刷                               |
|                                  | 施設名称                             | 二瀬勤労福祉センター 体育室 全面                                                                                                    |                                  |
| 1575F93                          | 利用日時                             | 2011/4/2 09:00~13:00                                                                                                    |                                  |
| 処理ガイド 非表示<br>▼予約確認               | 申請内容                             | 利用目的「ミニバレーボール」、利用人数「20人」、使用<br>用」                                                                                                    | 料区分「通常利                          |
| ▼予約取消確認                          | 施設使用料                            | 1,640円                                                                                                    |                                  |
| ▼予約取消完了                          | 備品使用料                            | -                                                                                                    |                                  |
|                                  | 支払済金額                            | 0円                                                                                                    |                                  |
| 途中で、ブラウザの「戻る」は<br>使用しないでください。    | 注意事項                             | <ul> <li>・館内は土足を禁じておりますので、利用の際は必ず室持ちください。</li> <li>・利用時間を敵守し、利用後は時間内に整備を行ってく、</li> <li>・喫煙及び飲食は指定の場所でお願いします。</li> <li>・ゴミは必ず持ち帰りください。</li> <li>・土日祝祭日及び平日夜間(17時以降)利用される場合<br/>直室より鍵を借用してご利用ください。</li> </ul> | ロシューズをお<br>ださい。<br>たさい<br>は三瀬支所当 |
|                                  | 色・文字サイス                          | 変更 メニューヘ <戻る                                                                                                    |                                  |
|                                  |                                  |                                                                                                    | S 12157.91                       |

予約状況の一覧から「詳細」を押すと、選択した予約の詳細情報を確認することができます。 「戻る」を押すと予約状況の一覧に戻ります。

てください。

#### 5. 備品(付帯品)予約

| 🚰 公共施設予約システム - Micros                             | oft Internet Explorer 📃 🗖 🛽                                                                                                    |         |
|---------------------------------------------------|----------------------------------------------------------------------------------------------------|---------|
| - ファイル(E) 編集(E) 表示(V) お気                          | に入りぬ ツールの ヘルプ姫 ジンク " 🦧                                                                                                    |         |
| 佐賀市 公共施設予約                                        | ョシステム備品(付帯品)予約                                                                                                    |         |
| 佐賀 太郎さん<br>メッセージ(道知)<br>ログアウトする                   | 施設に付随する備品(付帯品)の予約を行います。<br>予約したい備品の数量を入力して、「確定」ボタンを押してください。<br>「料金計算」ボタンを押すと料金の小計・合計が表示されます。<br>利用開始と利用終了のボタンで備品の貸出時間を変更することができます。 |         |
| 処理ハイト<br><u>▼施設検索</u><br>- 佐賀市立三瀬グラウンド            | 施設         佐賀市立三瀬グラウンド グラウンド 全面           利用日         2011/4/2         利用時間帯         18:00~22:00                                   | 備品の数量を入 |
| ▼日時選択<br>- 2011年4月1日<br>- 表示期間:1週間<br>- 表示期間:2000 | 備品(付带品) 単位 利用開始 利用終了 料金 貸出可能委 予約数 小計                                                                                               | カします。   |
| - 時间帝: 至日<br>▼施設別空き状況<br>▼時間帯別空き状況                | 夜間照明施設(野球)式 18:00 22:00 12,400円 1 12,400円                                                                                          |         |
| ▼詳細申請<br>▼申込確認<br>▼申込完了                           | 승하 12,400円 料金計算                                                                                                    |         |
| 途中で、ブラウザの「戻る」は<br>使用しないでください。                     |                                                                                                    |         |
|                                                   | 色・文字サイズ変更 メニューへ << 戻る 確定 >>                                                                                                    |         |
|                                                   |                                                                                                    |         |
| 🥑 ページが表示されました                                     | □ ② 信頼流みサイト                                                                                                    |         |

予約状況の一覧から「予約/変更」を押すと、備品(付帯品)を変更できます。

利用したい備品の数量を入力し、「次へ」を押してください。

※料金の表示がされている場合は、「予約数」を変更した後に、「料金計算ボタン」を押すと 料金を確認することができます。

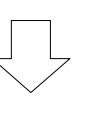

#### 6. 備品(付帯品)予約確認

| 🖹 公共施設予約システム - Microso  | ft Internet Explorer |          |       |         |         |             |       |
|-------------------------|----------------------|----------|-------|---------|---------|-------------|-------|
| ファイル(E) 編集(E) 表示(V) お気( | こんりゆ ツールの ヘルプ田       |          |       |         |         | 1954        | 2 " 🧸 |
| 佐賀市 公共施設予約              | システム備品(付             | 帯品)予約    | 約確認   |         |         |             |       |
| 佐賀 太郎さん<br>メッセージ(通知)    | 予約内容を確認して、。          | よろしければ「予 | 約」ボタン | を押してくだ  | さい。     |             |       |
|                         | 施設                   | 佐賀市立三瀬ク  | ブラウンド | グラウンド   | 全面      |             |       |
|                         | 利用日                  | 2011/4/2 |       | 利用時間    | 帯       | 18:00~22:00 | ĉ     |
| 処理リイト事表示                | 備品(付帯品)              | 単位 利用開始  | 利用終了  | 料金      | 予約数 小   | tt 🛛        |       |
| ▼ 予約確認<br>▼ 予約取消確認      | 夜間照明施設(野球)           | 式 18:00  | 22:00 | 12,400円 | 1 12,40 | 0円          |       |
| ▼予約取消完了                 |                      | A =1     |       |         | m       |             |       |
|                         |                      | Ta Ca    |       | 12,400  | рн      |             |       |
| タカズ ブラウザの「豆をょけ          |                      |          |       |         |         |             |       |
| 使用しないでください。             |                      |          |       |         |         |             |       |
|                         |                      |          |       |         |         |             |       |
|                         |                      |          |       |         |         |             |       |
|                         |                      |          |       |         |         |             |       |
|                         |                      |          |       |         |         |             |       |
|                         |                      |          |       |         |         |             |       |
|                         |                      |          |       |         |         |             |       |
|                         | 色・又字サイズ変更            | メニューヘ    | << 戻る | 予約 ≫    |         |             |       |
|                         |                      |          |       |         |         |             |       |
|                         |                      |          |       |         |         |             |       |
|                         |                      |          |       |         |         |             |       |
|                         |                      |          |       |         |         |             |       |
| 「ページが表示されました            |                      |          |       |         |         | ● 信頼済みサ     | ٢ŀ    |

予約内容を確認し、「予約」を押してください。

#### 1. 公共施設予約メニュー

| アナイルE 編集E 表示W お気に入りW ツールE ヘルプW         佐賀市 公共施設予約システム 公共施設予約メニュー            金上げブラウザ用画面にする <ul> <li>ロタインする</li> <li>現在、お知らせはありません。</li> <li>1.空き照会・予約の申込</li> <li>2.予約内容の確認・取消</li> <li>3.抽選由込の確認・取消</li> </ul> |
|----------------------------------------------------------------------------------------------------|
| 佐賀市 公共施設予約システム 公共施設予 約メニュー            ま上げブラウザ用画面にする <ul> <li>ロタインする</li> <li>ロタインする</li> <li>現在、お知らせはありません。             </li></ul> <li> <ul></ul></li>                                                         |
| 登上げブラウザ用画面にする        ご利用になるサービスを1つ選んでください。             ロタインする           1. 空き照会・予約の申込             現在、お知らせはありません。           2.予約内容の確認・取消             3. 抽選由込の確認・取消           3. 抽選由込の確認・取消                      |
| 3.抽蜜由込の確認・取消/当選の確定                                                                                                    |
| 4.利用者情報の設定・変更       5.メッセージの確認       9.終了                                                                                                    |
| ●・文字サイズ変更 終了 次へ ≫                                                                                                    |
| <ul> <li>2) ページが表示されました</li> <li>② 信頼済みサイト</li> </ul>                                                                                                    |

「2.予約内容の確認・取消」を選択してください。

2. ログイン

| 登 公共施設予約システム - Microse     ファイル(E) 編集(E) 表示(Microse)     オート・     マックル(E) 編集(E) 表示(Microse)     オート・     オート・     オー・     オート・     オー・     オー・     オー・ | oft Internet Explorer<br>に入り値、ツール① ヘルプロ                                                   |                                                                                                    |
|----------------------------------------------------------------------------------------------------|-------------------------------------------------------------------------------------------|----------------------------------------------------------------------------------------------------|
| <b>佐賀市</b> 公共施設予約                                                                                                    | <sub>約システム</sub> <b>ログイン</b>                                                              | <u>~</u>                                                                                                 |
| パスワードの設定<br>パスワードの問合せ                                                                                                    | 利用者IDとパフワードを入力して「「<br>利用者ID<br>パスワードが未設定の方は、<br>トップメニュー「4、利用者情報の設定・<br>「1、利用者登録事前入力」より、設定 | <u>ロヴインルボタンを押</u> してください。<br>マウスで入力<br>を行ってください。                                                         |
|                                                                                                    | メニューヘ 《戻る ログイン》                                                                           | 【スマートフォンをご利用の方へ】<br><sup>ソフトウェアキーボードの「Go」ボタンや「実行」ボタンは押さず、<br/><b>左記の「ログイン〉ン」ボタンを押してログインしてください。</b></sup> |
|                                                                                                    |                                                                                           | ※「Go」ボタンや「実行」ボタンを押してもログインできません。                                                                          |
| ページが表示されました                                                                                                    |                                                                                           | ● (倉轄済みサイト                                                                                               |

利用者 ID とパスワードを入力し、「ログイン>>」を押してください。 ※ 既にログインしている場合は表示されません。

#### 3. 予約内容の確認・取消

| <ul> <li>              金共聴読予約システム - Micro             ジャイル(E) 編集(E) 表示(V) お          </li> </ul> | <mark>soft Internet Exp</mark><br>気に入り( <u>A</u> ) ツール( | olorer<br>D へルプ(H)                 |                                              |                            |                            |                      |              |                    |
|--------------------------------------------------------------------------------------------------|---------------------------------------------------------|------------------------------------|----------------------------------------------|----------------------------|----------------------------|----------------------|--------------|--------------------|
| 佐賀市公共施設予                                                                                         | 「約システム                                                  | 予約内容                               | の確認・取                                        | 消                          |                            |                      | <u>^</u>     |                    |
| 佐賀 太郎さん<br>メッセージ(通知)<br>ログアウトする                                                                  | 予約の取<br>できます。<br>予約内容<br>をする場合                          | 間を行う場合は<br>)<br>や納付状況を確<br>は「予約/変す | 「取消」ボタンで選び記する場合は「詳<br>記する場合は「詳<br>「システンを押してく | び、「次へ」ボ<br>細」ボタンを、<br>ださい。 | タンを押し<br>備品(付 <sup>注</sup> | ってください。(褚<br>帯品)の追加予 | 夏数選択<br>約や変更 | 申込んだ予約が<br>一覧で表示され |
| 処理刀イト 非表示<br>→予約確認<br>▼予約取消確認                                                                    | また 三瀬勤労者                                                | る示期間指定<br>富祉センター                   | 登録済施設クルー<br>体育室 全面                           | フ 利用日期                     | こ表示                        | 印刷用                  |              | ます。                |
| ▼予約取消完了                                                                                          | 次態<br>                                                  | 利用日<br>2011/4/2                    | 利用時間帯<br>09:00~13:00                         | 使用料<br><del>1,640円</del>   | 予約                         | 调品(自尊品)<br>予約/変更     | 取消           |                    |
| 途中で、ブラウザの「戻る」(                                                                                   | 三瀬勤労<br><sup>ま</sup> 状態                                 | 福祉センター<br>利用日                      | <b>体育室 1/2面</b><br>利用時間帯                     | iA<br>使用料                  | 予約                         | 備品(付帯品)              | 取消           |                    |
| ЖШОЛГІСЛЕСІ,                                                                                     | -                                                       | 2011/4/3                           | 09:00~13:00                                  | 840円                       | 詳細                         | 予約/変更                | 取消           |                    |
|                                                                                                  |                                                         |                                    |                                              |                            |                            |                      |              | 取り消したい予            |
|                                                                                                  |                                                         |                                    |                                              |                            |                            |                      |              | 約の「取消」ボ            |
|                                                                                                  | 色·文字                                                    | サイズ変更                              | K_1-^ <5                                     | ₹る 次へ ≫                    | •                          |                      |              | タンを選択しま            |
|                                                                                                  |                                                         |                                    |                                              |                            |                            |                      |              | す。複数選択す            |
| 🧧 ページが表示されました                                                                                    |                                                         |                                    |                                              |                            | 8                          | 2 <b>Q</b> 12        | ₩<br>۲ラネット   | ることもできま            |

予約状況の一覧が表示されます。

取り消ししたい予約の「取消」を選択し、「次へ」を押してください。 ※ 複数選択可

#### 4. 予約の取消 確認

| Prive     編集     Grad Cold     Section       佐賀市 公共施設予約システム     予約の取消確認       メッセージ(通知)     ・       ロファウトする     以下の予約を取消します。内容がよろしければ「取消」ボタンを押してください。       処理ガイド 連表示     ・       ・     ・       ・     ・       ・     ・       ・     ・       ・     ・       ・     ・       ・     ・       ・     ・       ・     ・       ・     ・       ・     ・       ・     ・       ・     ・       ・     ・       ・     ・       ・     ・       ・     ・       ・     ・       ・     ・       ・     ・       ・     ・       ・     ・       ・     ・       ・     ・       ・     ・       ・     ・       ・     ・       ・     ・       ・     ・       ・     ・       ・     ・       ・     ・       ・     ・       ・     ・       ・     ・       ・     ・       ・     ・       ・                   | 登 公共施設予約システム - Microso     「「「」」     「」     「」     「」     「」     「」     「」     「」     「」     「」     「」     「」     「」     「」     「」     「」     「」     「」     「」     「」     「」     「」     「」     「」     「」     「」     「」     「」     「」     「」     「」     「」     「」     「」     「」     「」     「」     「」     「」     「」     「」     「」     「」     「」     「」     「」     「」     「」     「」     「」     「」     「」     「」     「」     「」     「」     「」     「」     「」     「」     「」     「」     「」     「」     「」     「」     「」     「」     「」     「」     「」     「」     「」     「」     「」     「」     「」     「」     「」     「」     「」     「」     「」     「」     「」     「」     「」     「」     「」     「」     「」     「」     「」     「」     「」     「」     「」     「」     「」     「」     「」     「」     「」     「」     「」     「」     「」     「」     「」     「」     「」     「」     「」     「」     「」     「」     「」     「」     「」     「」     「」     「」     「」     「」     「」     「」     「」     「」     「」     「」     「」     「」     「」     「」     「」     「」     「」     「」     「」     「」     「」     「」     「」     「」     「」     「」     「」     「」     「」     「」     「」     「」     「」     「」     「」     「」     「」     「」     「」     「」     「」     「」     「」     「」     「」     「」     「」     「」     「」     「」     「」     「」     「」     「」     「」     「」     「」     「」     「」     「」     「」     「」     「」     「」     「」     「」     「」     「」     「     「」     「」     「」     「」     「」     「」     「」     「」     「」     「」     「」     「」     「」     「」     「」     「」     「」     「」     「」     「」     「」     「」     「」     「」     「」     「     「」     「」     「」     「」     「」     「     「」     「     「     「     「」     「     「     「     「     「     「     「     「     「     「     「      「      「      「      「      「      「      「      「      「      「      「      「      「      「      「      「      「      「      「      「      「      「      「      「      「      「      「      「      「      「      「      「      「      「      「      「      「      「      「      「      「      「      「 | ft Internet Explore | r<br>                 |             |               |       |    |  |  |  |  |
|----------------------------------------------------------------------------------------------------|----------------------------------------------------------------------------------------------------|---------------------|-----------------------|-------------|---------------|-------|----|--|--|--|--|
| 佐賀 木邸さん       予約の取消 確認         ジャセージ(通知)       ログアウトする         リアの予約を取消します。内容がよろしければ「取消」ボタンを押してください。         ジャゼージ(通知)       リアの予約を取消します。内容がよろしければ「取消」ボタンを押してください。         ジャゼージ(通知)       リアの予約を取消します。内容がよろしいれば「取消」ボタンを押してください。         ジャゼージ(通知)       リアの予約を取消します。内容がよろしいれば「取消」ボタンを押してください。         ジャゼの予約取消完了       大陸 利用日 利用時間帯 施設名称         シャゼ・ブラウザの「戻る」は<br>使用しないでください。       大陸 ブラウザの「戻る」は         全中で、ブラウザの「戻る」は       アンテサイズ変更 メニューへ          全・文字サイズ変更 メニューへ        マ戻る 取消>                                                                                                    |                                                                                                    |                     |                       | nia - m     |               |       | A  |  |  |  |  |
| 佐賀 太郎さん       予約の取消 確認         メッセージ(通知)       ロダアウトする         ・ロダアウトする       以下の予約を取消します。内容がよろしければ「取消」ボタンを押してください。         ・マチジ酸       ・マチジ酸         ・マチジ酸       ・マチジ酸         ・マチジ酸       ・ボボ         ・マチジ酸       ・ボボ         ・マチジ酸       ・ボボ         ・マチジのび度(25)       ・ボボ         ・マチジのびの「戻る」は       ・・マキサイズ変更         ・センター       ・マテジャガの「戻る」は         ・センター       ・マテジャガの「戻る」は         ・シャデャサイズ変更       ・ニューへ         ・マテッカ・ボック・       ・マテッサイズ変更         ・シャデャサイズ変更       ・ニューへ                                                                                                    | 佐賀市 公共施設予約システム             た                                                                                                    |                     |                       |             |               |       |    |  |  |  |  |
| ロダアウドする       以下の予約を取消します。内容がよろしければ「取消」ボタンを押してください。         処理ガイド 非表示       ・         ・予約取消       ・         ・予約取消       ・         ・       ・         ・       ・         ・       ・         ・       ・         ・       ・         ・       ・         ・       ・         ・       ・         ・       ・         ・       ・         ・       ・         ・       ・         ・       ・         ・       ・         ・       ・         ・       ・         ・       ・         ・       ・         ・       ・         ・       ・         ・       ・         ・       ・         ・       ・         ・       ・         ・       ・         ・       ・         ・       ・         ・       ・         ・       ・         ・       ・         ・       ・         ・       ・         ・       ・ | 佐賀 太郎さん<br>メッセージ(通知)                                                                                                    | 予約の取                | 消 確認                  |             |               |       |    |  |  |  |  |
| <ul> <li>▼約取損金</li> <li>▼約取損金</li> <li>▼約取損金</li> <li>○</li> <li>2011/42</li> <li>09:00~13:00</li> <li>三瀬勤労福祉センター 体育室 全面</li> <li>途中で、ブラウザの「戻る」は<br/>使用しないでください。</li> <li>色・文字サイズ変更 メニューへ ≪戻る 取消&gt;&gt;</li> </ul>                                                                                                    | ログアウトする<br>処理ガイド 非表示                                                                                                    | 以下の予約を              | 取消します。内               | 容がよろしけれに    | 【「取消」ボタンを押してく | ください。 |    |  |  |  |  |
| <ul> <li>▼予約取消完了</li> <li>2011/42</li> <li>09:00~13:00 三瀬勤労福祉センター 体育室 全面</li> <li>途中で、ブラウザの「戻る」は<br/>使用しないでください。</li> <li>色・文字サイズ変更 メニューへ ≪戻る 取消&gt;&gt;</li> </ul>                                                                                                    | ▼予約確認<br>▼予約10:10 店店                                                                                                    | 状態                  | 利用日                   | 利用時間帯       | 施設            | 名称    |    |  |  |  |  |
| 途中で、ブラウザの「戻る」は<br>使用しないでください。                                                                                                    | ▼予約取消完了                                                                                                    | -                   | 2011/4/2              | 09:00~13:00 | 三瀬勤労福祉センター    | 体育室 : | 全面 |  |  |  |  |
| 第1パージが表示されました 🔽 🚺 イントラネット                                                                                                    | 途中で、ブラウザの「戻る」は<br>使用しないでください。                                                                                                    | 色·文字サイ              | (ズ変更 <mark>メニ-</mark> | 1-^ 《戻る     | 取消>>          |       |    |  |  |  |  |

取り消ししたい予約の内容を確認し、「取消」を押してください。

### 5. 予約の取消 完了

| 一個公共施設予約システム - Microso  | ft Internet Explore               | r        |             |            |            |
|-------------------------|-----------------------------------|----------|-------------|------------|------------|
| ファイル(E) 編集(E) 表示(V) お気( | こ入り( <u>A</u> ) ツール( <u>T</u> ) ^ | JIJ(円)   |             |            |            |
| 佐賀市 公共施設予¥              | かシステム 予                           | 約の取消     | i 完了        |            |            |
| 佐賀 太郎さん                 | 予約の取る                             | 消 完了     |             |            |            |
| ログアウトする                 | 以下の予約を                            | 取消しました。  |             |            | 印刷         |
| 処理ガイド 非表示               | 状能                                | 利用日      | 利用時間帯       | 施設。        | 名称         |
| ▼ 予約確認<br>▼予約取消確認       | -                                 | 2011/4/2 | 09:00~13:00 | 三瀬勤労福祉センター | 体育室 全面     |
|                         |                                   |          |             |            |            |
| 使用しないでください。             | 色·文字サイ                            |          | ४二ューへ戻る     |            |            |
|                         |                                   |          |             | 3          | الم<br>الم |

予約の取り消しが完了しました。

「メニューへ戻る」を押してください。